- 1. Log into MyAccess
- 2. Select Office365
- 3. Select SharePoint

| Good afternoon  |               |          |      |       |            |         | In         | Install Office $$ |                   |      |
|-----------------|---------------|----------|------|-------|------------|---------|------------|-------------------|-------------------|------|
| <br>Start new ∨ | Qutlook       | OneDrive | Word | Excel | PowerPoint | OneNote | SharePoint | <b>T</b> eams     | Class<br>Notebook | Sway |
| <b>F</b>        | $\rightarrow$ |          |      |       |            |         |            |                   |                   |      |
| Forms           | All apps      |          |      |       |            |         |            |                   |                   |      |

4. In the Search field type in Your Department or School location and press enter or arrow Example: Information Services, Taylor, Kenmore

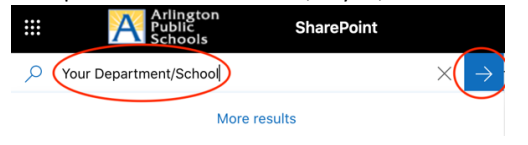

5. Select and open your Department or School SharePoint site (It will have an S: Logo)

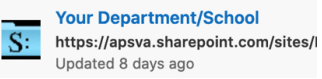

6. Once you open your site, click on the "Not Following" in the upper right-hand corner of the page. Once clicked on, it will change to "Following"

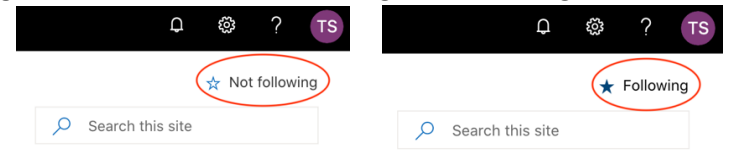

7. In the upper left-hand corner, click on the Office365 menu and then select OneDrive

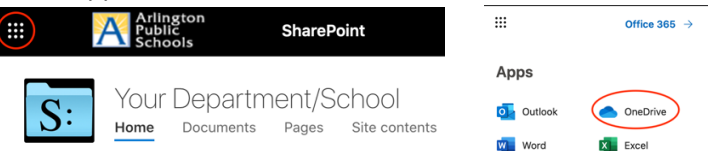

8. The link to your S: Drive will appear on the list in the lower left. Click on the link to see your Share Drive files. (Note: You may see <u>Shared Libraries</u> instead of <u>Teams & Sites</u>)

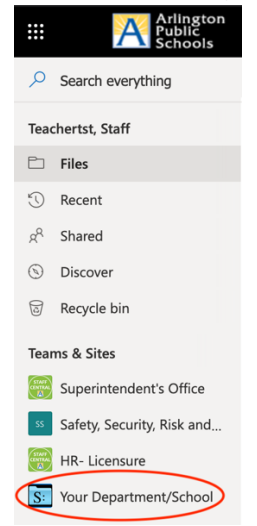